## Návod – přihlášení na rámcovou praxi

- 1. do vyhledávače zadejte https://praxe.uhk.cz/
- 2. klikněte na "Přihlásit pomocí účtu UHK"

| 🛞 Studia Praxe             | /ýstupy                                                                                 |
|----------------------------|-----------------------------------------------------------------------------------------|
| Přihlášení do              | ISU                                                                                     |
| Uživatel s účtem domény UH |                                                                                         |
| Pro přímý vstup s přihláš  | ením pomocí účtu UHK si do záložek uložte tuto adresu: <u>Přihlásit pomocí účtu UHK</u> |
| Externí uživatel           |                                                                                         |
| Uživatelské jméno:         |                                                                                         |
| Heslo:                     |                                                                                         |
| Přihlásit                  |                                                                                         |
| Veřejný přístup            |                                                                                         |
| Pokračovat bez přihlášen   |                                                                                         |

Pozn.: na počítačích zapojených do sítě UHK dojde k automatickému přihlášení, z domu vyplníte přihlašovací tabulku (login = uhk\login)

3. Vlevo nahoře klikněte na "Praxe – Přehled praxí"

| í  | Přehled     | praxí  |      |  |
|----|-------------|--------|------|--|
| SU | 3           |        | <br> |  |
| 1  |             |        |      |  |
|    |             |        |      |  |
|    |             |        |      |  |
| 1  | Studijní ev | idence |      |  |

4. Zobrazí se předměty praxí, které máte zapsané pro aktuální akademický rok.

| <b>{</b> * | } ⊦    | Praxe     |              |              |                                  |            |                 |                 |               |
|------------|--------|-----------|--------------|--------------|----------------------------------|------------|-----------------|-----------------|---------------|
| P          | ředmět | ty praxí  |              |              |                                  |            |                 |                 |               |
|            | # SI   | tudent    | Index z FISu | Köd předmětu | Název předmětu                   | Školni rok | Výukový semestr | Počet pracovišt | Počet žádosti |
|            | 1 99   | 90202557  | 3            | KSPECP/PXPL2 | Praxe v logopedickém zařízení 2  | 2015       | Zimní           | 1               | 0             |
| 3          | 2 99   | 90202557  | 3            | KSPECP/PRXS2 | Praxe v surdopedickém zařízení 2 | 2015       | Letní           | 1               | 0             |
|            | Zázi   | namů: 2   |              |              |                                  |            |                 |                 |               |
| ž          | ádosti | 1         |              |              |                                  |            |                 |                 |               |
|            | Bez z  | záznamu   |              |              |                                  |            |                 |                 |               |
| Z          | áznam  | y o praxi |              |              |                                  |            |                 |                 |               |
|            | Bez z  | záznamu   |              |              |                                  |            |                 |                 |               |

5. Klikněte na řádek předmětu, který chcete registrovat. Rozbalí se detail předmětu praxe a další možnosti registrace.

| Praxe                                                                                     |                                                    |             |               |               |         |    |
|-------------------------------------------------------------------------------------------|----------------------------------------------------|-------------|---------------|---------------|---------|----|
| Předmět praxe (student) - detail                                                          |                                                    |             |               |               |         |    |
| Kód předmětu KSPECP/PXPL2                                                                 |                                                    |             |               |               |         | ۲  |
| Název předmětu Praxe v logopedickém zařízení 2                                            | Pro přihlášení na rámco<br>"Termín praxe".         | vý termín p | oraxe kliknět | e na řádek s  | eznamu  | ~  |
|                                                                                           | V případě, že je možné<br>tlačítko "Individuální". | podávat in  | dividuální ža | ádosti, je na | stránce |    |
|                                                                                           |                                                    |             |               |               |         |    |
|                                                                                           |                                                    |             |               |               |         |    |
|                                                                                           |                                                    |             |               |               |         | ~  |
|                                                                                           |                                                    |             |               |               |         |    |
| Individuální                                                                              |                                                    |             |               |               |         |    |
| Termin prave                                                                              |                                                    |             |               |               |         |    |
| Descuiété                                                                                 | Čkolci mk                                          | Comoste     | Estudes       | Vacation      | -       | de |
| Základní škola a Praktická škola SVÍTÁNÍ, o.p.s.                                          | 2015                                               | Zimní       | 3             | 7             | Lauosu  |    |
| 2 SOL Trutnov - Rehabilitační ústav Hostinné                                              | 2015                                               | Zimní       | 3             | 19            |         |    |
| 3 Střední škola, Základní škola a Mateřská škola                                          | 2015                                               | Zimní       | 3             | 19            |         |    |
| 4 Základní škola a Mateřská škola Prointepo s.r.o., Hrubínova 1458, 500 02 Hradec Králové | 2015                                               | Zimní       | 3             | 10            |         |    |

6. Pro rámcovou registraci klikněte na vybrané rámcové zařízení (praxe musí být předběžně domluvena s garantem praxe i v daném zařízení).

| * Praxe             |                   |              |         |       |       |        |        |                                          |
|---------------------|-------------------|--------------|---------|-------|-------|--------|--------|------------------------------------------|
| Potvrdit žádos      | st 💽              | Stor         | no      |       |       |        |        |                                          |
| Nová žádost         |                   |              |         |       |       |        |        |                                          |
| Název<br>organizace | Základ            | lní ško      | ola a I | Mateř | ská š | kola F | Proint | epo s.r.o.                               |
| Název<br>pracoviště | Základ<br>Králove | lní ško<br>é | ola a I | Matei | ská š | kola F | Proint | epo s.r.o., Hrubínova 1458, 500 02 Hrade |
| Školní rok          | 2015              |              |         |       |       |        |        |                                          |
| Semestr             | Zimní             |              |         |       |       |        |        |                                          |
| Datum od            |                   |              |         |       |       |        |        | 1                                        |
| Datum do            | 0                 | říj          |         | ✓ 20  | 15    | ~      | 0      |                                          |
| Datum žádosti       | ро                | út           | st      | čt    | pá    | 50     | ne     |                                          |
| Dana (adva          |                   | 9 - 10       |         | 1     | 2     | 3      | 4      | ní odborné praxe studentů PdF UHK.       |
| POZNAMKA            | 5                 | 6            | 7       | 8     | 9     | 10     | 11     | u.                                       |
| Příloha             | 12                | 13           | 14      | 15    | 16    | 17     | 18     | In Smazat                                |
| FIIIII              | 19                | 20           | 21      | 22    | 23    | 24     | 25     | O Dinazar                                |
|                     | 26                | 27           | 28      | 29    | 30    | 31     |        |                                          |
|                     | Nyr               | าเ           |         |       |       | Zav    | /řít   | 11. * 11                                 |

- 7. Kliknutím na černý kalendář vyberte "Datum od" a "Datum do" (domluvený termín praxe).
- 8. Přečtěte si "Poznámku", řiďte se jí.

| Potvrdit žá         | idost 💽 Storno                                                                                                    |
|---------------------|----------------------------------------------------------------------------------------------------|
| Nová žádost         |                                                                                                    |
| Název<br>organizace | Základní škola a Mateřská škola Prointepo s.r.o.                                                                    |
| Název<br>pracoviště | Základní škola a Mateřská škola Prointepo s.r.o., Hrubínova 1458, 500 02 Hrade<br>Králové                           |
| Školní rok          | 2015                                                                                                    |
| Semestr             | Zimní                                                                                                    |
| Datum od            | 19.10.2015                                                                                                    |
| Datum do            | 23.10.2015                                                                                                    |
| Datum žádost        | 27.10.2015 8:31:38                                                                                                  |
| Poznámka            | NETŘEBA individuální smlouva o zajištění odborné praxe studentů PdF UHK.<br>Student se prokáže potvrzením o studiu. |
| Příloha             | Procházet III Smazat                                                                                                |

9. Klikněte na "Potvrdit žádost" – tím proběhne registrace praxe.

| Praxe   Image: Stormo   Pradmit: course (chudent) = data!                                 |                                                                                                    |   |
|-------------------------------------------------------------------------------------------|----------------------------------------------------------------------------------------------------|---|
|                                                                                           |                                                                                                    | • |
| Název předmětu Praxe v logopedickém zařízení 2                                            | Pro přihlášení na rámcový termín praxe klikněte na řádek seznamu<br>"Termín praxe".<br>V případě, že je možné podávat individuální žádosti, je na stránce<br>tlačítko "Individuálni". | ^ |
|                                                                                           |                                                                                                    | > |
| Individuální                                                                              |                                                                                                    |   |
| Termín praxe                                                                              |                                                                                                    |   |
| # Pracovište                                                                              | Školni rok Semestr Fakulta Kapacita Žádosti o                                                                                                    | ю |
| 1 Základní škola a Praktická škola SVÍTÁNÍ, o.p.s.                                        | 2015 Zimní 3 7                                                                                                    |   |
| 2 SOL Trutnov - Rehabilitační ústav Hostinné                                              | 2015 Zimní 3 19                                                                                                    |   |
| 3 Střední škola, Základní škola a Mateřská škola                                          | 2015 Zimní 3 19                                                                                                    |   |
| 4 Základní škola a Mateřská škola Prointepo s.r.o., Hrubínova 1458, 500 02 Hradec Králové | 2015 Zimní 3 9                                                                                                    |   |

## 10. Klikněte na "Praxe – Přehled praxí"

| ~}  | Praxe      |        |     |  |  |
|-----|------------|--------|-----|--|--|
| ISU | Preni<br>3 | ed pra | axı |  |  |
|     |            |        |     |  |  |
|     |            |        |     |  |  |
|     |            |        |     |  |  |
|     |            |        |     |  |  |
|     |            |        |     |  |  |

11. Registrovaný předmět se přesunul do sekce "Žádosti", stav = "Podaná".

|      | Student    | Index z FISu | Köd předmětu | Název předmětu                   | Škojoj rok | Wilkový semestr | Počet pracovišť | Počet žádost |
|------|------------|--------------|--------------|----------------------------------|------------|-----------------|-----------------|--------------|
| ç    | 990202557  | 3            | KSPECP/PRXS2 | Praxe v surdopedickém zařízení 2 | 2015       | Letní           | 1               | 0            |
| (á)  | znamů: 1   |              |              |                                  |            |                 |                 |              |
| lost | ti [       |              |              |                                  |            |                 |                 |              |
| ŧ    | Student    | Index        | Kód předmětu | Název předmětu                   |            | Školní rok      | Výukový semestr | Stav         |
|      | 990202557  | 3            | KSPECP/PXPL2 | Praxe v logopedickém zařízení 2  |            | 2015            | Zimní           | Podaná       |
|      | znamů: 1   |              |              |                                  |            |                 |                 |              |
|      | mu o pravi |              |              |                                  |            |                 |                 |              |

12. Po schválení žádosti garantem praxe se přesune předmět praxe do sekce "Záznamy o praxi"

| 🔥 Praxe        |              |              |                  |             |                 |                 |               |
|----------------|--------------|--------------|------------------|-------------|-----------------|-----------------|---------------|
| ředměty praxí  |              |              |                  |             |                 |                 |               |
| # Student      | Index z FISu | Köd předmětu | Název předmětu   | Školni rok  | Výukový semestr | Počet pracovišť | Počet žádosti |
| 1 990218268    | 2            | KSPECP/KPXM4 | Průběžná praxe 4 | 2015        | Letní           | 1               | 0             |
| Záznamů: 1     |              |              |                  |             |                 |                 |               |
| ádosti         |              |              |                  |             |                 |                 |               |
| Bez záznamu    |              |              |                  |             |                 |                 |               |
| áznamy o praxi |              |              |                  |             |                 |                 |               |
| # Student      | Index        | Köd předmětu | Název            | předmětu    | Školni rok      | Výukový se      | mestr         |
| 1 990218268    | 2            | KSPECP/KPXM3 | Průběž           | íná praxe 3 | 2015            | Zimní           |               |
| Záznamů: 1     |              |              |                  |             |                 |                 |               |

13. V případě jakýchkoliv problémů s registrací rámcové praxe kontaktujte odpovědného pracovníka pro praxe, sledujte aktuální informace na internetových stránkách PdF UHK (viz <u>https://www.uhk.cz/cs-CZ/PDF/Studium/praxe/Neucitelska-praxe#UHK-Article</u>).